×

# Informar Não Aceitação Encerramento de OS

O objetivo desta funcionalidade é informar a não aceitação do encerramento da ordem de serviço, tanto de cobrança quando de medição.

**Gsan > Cobranca > Informar Não Aceitação Encerramento de OS**;

Feito isso, o sistema exibe a tela abaixo:

### Observação

Informamos que os dados exibidos nas telas a seguir são fictícios, e não retratam informações de clientes.

| eríodo de Referência da                    |    | mm/aaaa | mm/aaaa  |    |
|--------------------------------------------|----|---------|----------|----|
| Grupo de Cobrança: *                       |    |         | <b>T</b> |    |
| ção de Cobrança: *                         |    |         | <b>T</b> |    |
|                                            |    | R       |          |    |
| rdem de Serviço:                           |    |         |          | R  |
|                                            |    |         |          |    |
| icromedição                                |    |         |          |    |
| eríodo de Geração da Ordem (<br>serviço: * | de | mm/aaaa | mm/aaa   | aa |
| mpresa: *                                  |    | T       |          |    |
| Contrato: *                                | •  |         |          |    |
| adam da Camian                             |    | R       |          |    |
| Ordem de Serviço:                          |    |         |          | Ø  |
|                                            |    |         |          |    |
|                                            |    |         |          |    |
|                                            |    |         |          |    |

### PREENCHIMENTO DOS CAMPOS

| Campo                                     | Preenchimento dos Campos                                                                            |
|-------------------------------------------|----------------------------------------------------------------------------------------------------|
| Período de Referência da<br>Cobrança      | Campo obrigatório - Informe o período de referência da cobrança, no<br>formato MM/AAAA.             |
| Grupo de Cobrança                         | Campo obrigatório - Informe o grupo da cobrança associada à não<br>aceitação do encerramento da OS. |
| Ação de Cobrança                          | Campo obrigatório - Selecione a ação de cobrança associada à não<br>aceitação do encerramento da OS |
| Ordem de Serviço                          | Campo obrigatório - Informe a ordem de serviço não aceita.                                          |
| Período de Geração da<br>Ordem de Serviço | Campo obrigatório -Informe o período de referência da geração da OS, no formato MM/AAAA.            |
| Empresa                                   | Campo obrigatório - Informe a empresa, na qual foi responsável de realizar o serviço.               |
| Contrato                                  | Campo obrigatório - selecione o contrato associado à empresa .                                      |
| Ordem de Serviço                          | Campo obrigatório - Informe a ordem de serviço não aceita.                                          |

 Informe os dados necessários da não aceitação do encerramento de ordem de serviço, e clique no botão Filtrar, para consultar os dados.

# Informar a Não Aceitação do Encerramento da O.S. de Micromedição

Após filtrar a(s) OS(s) de Medição, o usuário deverá selecionar uma OS por vez, informar o motivo da não aceitação (menu:Cobrança - Nova Cobrança - Inserir/Manter Motivo de Nao Aceitacao Encerramento de OS) e atualizar, por meio do botão <u>Atualizar</u>. Assim, com os dados da OSs atualizadas é preciso gravar os dados por meio do botão <u>Concluir</u>. Com dados salvos essas informações passarão a ser sinalizadas no Boletim de Medição da Gestão de Micromedição de Micromedição, por meio da tela Gerar/Emitir Boletim de Medição da Gestão de Micromedição (menu: Micromedição - Gestão de Micromedição).

| eri                                    | odo de Ge | ração:    | 04/2017 a 07/2017                              |                 |                |                            |
|----------------------------------------|-----------|-----------|------------------------------------------------|-----------------|----------------|----------------------------|
| Emp                                    | trata:    |           | REGRE                                          |                 |                |                            |
| Con                                    | trato:    |           | 123456                                         |                 |                |                            |
|                                        |           |           | Ordens de Servic                               | 0               |                |                            |
|                                        | os        | Matrícula | Descrição do Serviço                           | Data<br>Encerra | a do<br>amento | Motivo de<br>Encerramento  |
| 0                                      | 7537324   | 9640533   | INSTALACAO HIDROMETRO COM<br>MURETA            | 20/07/201       | 7 15:33:00     | DEBITO PAGO                |
| ۲                                      | 7537340   | 2553666   | SUBSTITUICAO HIDROMETRO NO<br>PADRAO EXISTENTE | 20/07/201       | 7 16:11:00     | CANCELAMENTO<br>PELA CAERN |
| 0                                      | 7537342   | 1948245   | SUBSTITUICAO HIDROMETRO EM<br>CAIXA EXISTENTE  | 22/07/201       | 7 00:00:00     | ABASTECIMENTO<br>SUSPENSO  |
|                                        |           |           |                                                |                 |                |                            |
| Motivo de Não Aceitação:* SERVICO INCO |           |           | * SERVICO INCORRETO OU                         | INCOMPLE        | ETO .          | •                          |
| Observação:                            |           |           |                                                |                 |                |                            |
|                                        |           |           | <i>3213</i> 68                                 |                 |                | Atualizar                  |
|                                        |           |           |                                                |                 |                |                            |

#### **PREENCHIMENTO DOS CAMPOS**

| Campo                   | Preenchimento dos Campos                                                                                                    |
|-------------------------|----------------------------------------------------------------------------------------------------|
| 0                       | Selecionar a OS para indicar o motivo da não aceitação de encerramento .                                                                                                    |
| Ordem de Serviço        | Corresponde ao número da ordem.                                                                                                    |
| Descrição do Serviço    | Corresponde à descrição da ordem de serviço.                                                                                                    |
| Data do Encerramento    | Corresponde à data do encerramento da ordem de serviço.                                                                                                    |
| Motivo de Encerramento  | Corresponde ao motivo de encerramento da ordem de serviço.                                                                                                    |
| Motivo de Não Aceitação | Campo Obrigatório - Informar o motivo da não aceitação do encerramento<br>da ordem de serviço (menu:Cobrança - Nova Cobrança - Inserir/Manter<br>Motivo de Nao Aceitacao Encerramento de OS). |
| Observação              | Informar a observação do motivo da não aceitação da ordem de serviço.                                                                                                    |

| Botão         | Descrição da Funcionalidade                                                                                            |
|---------------|----------------------------------------------------------------------------------------------------|
| Limpar        | Ao clicar no botão, o sistema limpa o conteúdo dos campos da tela.                                                     |
| Filtrar       | Ao clicar neste botão, o sistema comanda a execução do filtro com base nos parâmetros fornecidos.                      |
| Concluir      | Ao clicar no botão, o sistema comanda a conclusão dos procedimentos de informar a não aceitação do encerramento da OS. |
| Voltar Filtro | Ao clicar neste botão, o sistema retornar à tela anterior.                                                             |

## Funcionalidade dos Botões

Clique AQUI para retornar ao Menu Principal do GSAN

From: https://www.gsan.com.br/ - Base de Conhecimento de Gestão Comercial de Saneamento

Permanent link:

https://www.gsan.com.br/doku.php?id=ajuda:cobranca:informar\_nao\_aceitacao\_de\_encerramento\_de\_os&rev=1504141869

Last update: 18/12/2017 13:33

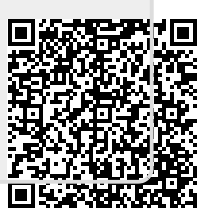